### Øvelse med TCP port forwarding

#### Beskrivelse

Øvelsen går ud på, via TCP port forwarding, at få adgang til en Web-server inde på et LAN ude fra en SOHO-routers WAN port (Internettet)

#### Formål

At få kendskab til og erfaring med teknologierne omkring TCP port forwarding.

#### Ressourcer

2 Pc'er med Microsoft Windows 7 installeret

- Microsoft Internet Information Services installeret på mindst én af Pc'erne. 1 SOHO-router, f.eks. Cisco Linksys E3200

#### Mål for holdets testopstilling

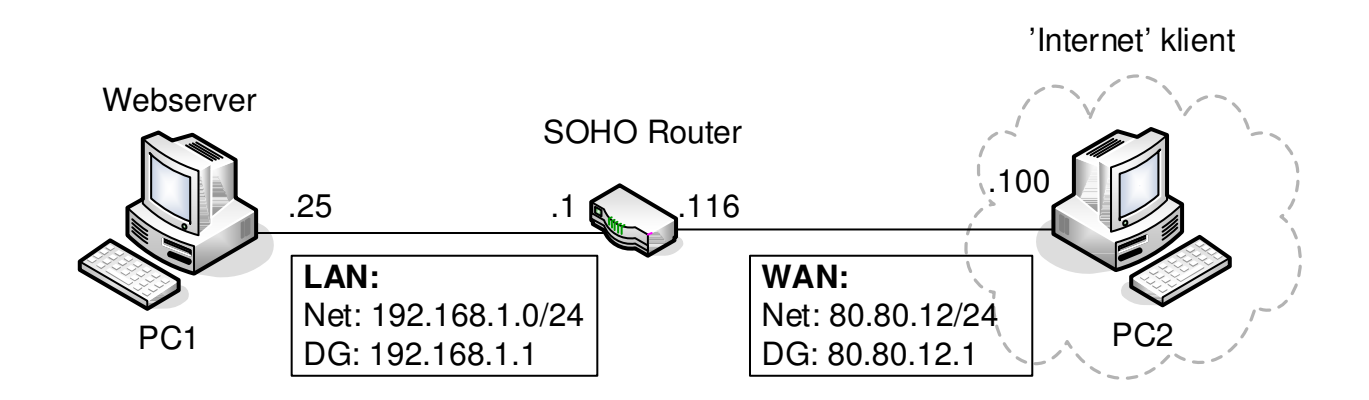

## 1. Sæt Pc'er og router op

Til at starte med skal pc'er og router sættes op som tegningen viser:

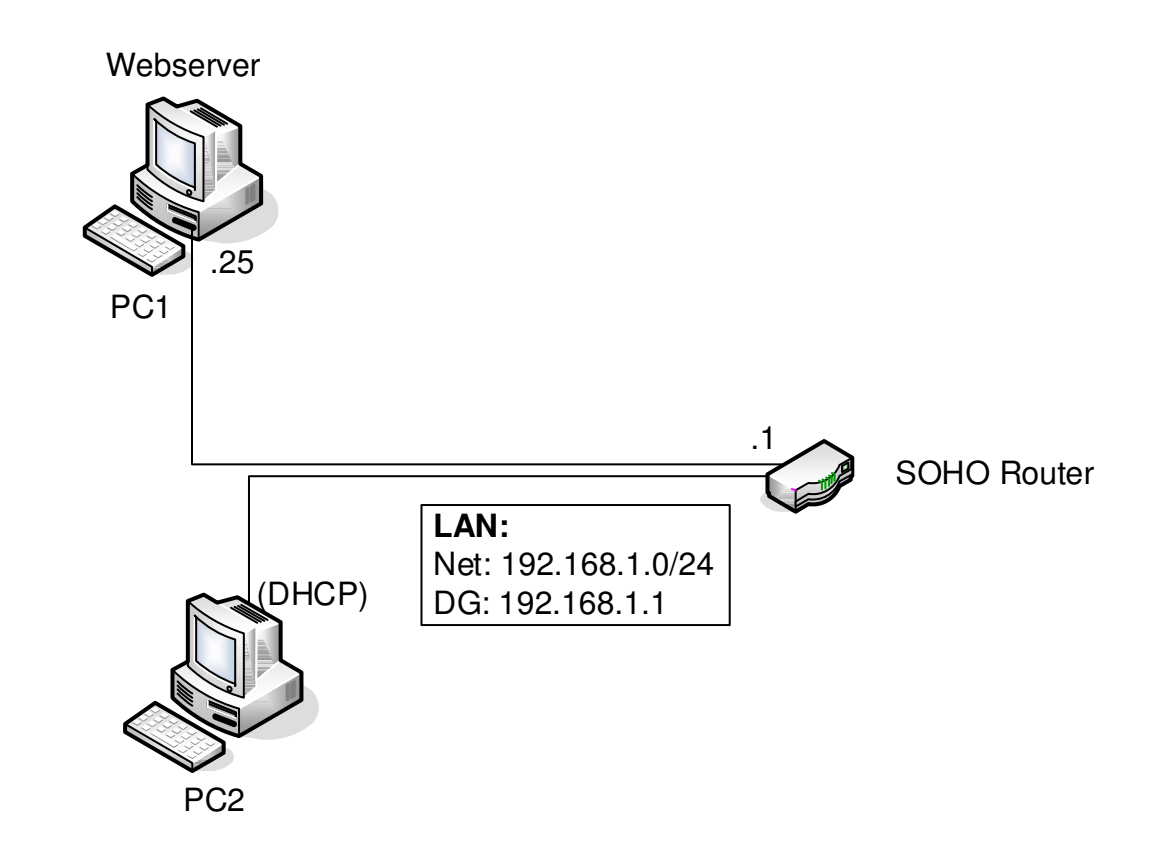

Routeren skal reset'es til Factory defaults. (Husk at fjerne WAN-kablet først...)

Pc1, som skal bruges som Webserver, skal sættes til at køre med fast IP adresse:

| PC1 IP konfiguration |               |  |  |  |  |  |
|----------------------|---------------|--|--|--|--|--|
| lp adresse:          | 192.168.1.25  |  |  |  |  |  |
| Subnetmaske:         | 255.255.255.0 |  |  |  |  |  |
| Standard Gateway:    | 192.168.1.1   |  |  |  |  |  |
| Dns server:          | 192.168.1.1   |  |  |  |  |  |

Bemærk at PC1 har fået en IP adresse der ligger udenfor det område som DHCPserveren uddeler.

PC2 skal køre med automatisk IP konfiguration som normalt.

# 2. Slå firewall'en fra på PC1...

For overhovedet at kunne bruge PC1 som en server er det nødvendigt at slå dens firewall fra.

Den nemme løsning: Find Kontrolpanelet, gå ind under System og sikkerhed og tryk på Windows Firewall, hvor i finde punktet hvor man kan slå firewall'en fra. Nu er der slet ingen firewall på pc'en!

Hvis i vil gøre dette lidt mere elegant: Find ind til de avancerede indstillinger for firewall'en og åbn for HTTP-porten, port 80 ...  $\odot$ 

## 3. Installér Internet Informations Services (IIS) webserveren

Find Kontrolpanelet, gå ind under Programmer og vælg punktet Slå Windows funktioner til eller fra. Sæt flueben (som ligner en blå klat) i feltet ud for Internet Information Services og tryk Ok. Nu går systemet i gang med at installere IIS - afvent installationen.

Når installationen er færdig kontrolleres at webservicen kører lokalt ved at starte en browser, f.eks. Internet Explorer, og indtaste 127.0.0.1. Vises Microsoft IIS logo'et i vinduet virker hjemmesiden.

Hvis gruppen vil have deres egen, genkendelige hjemmeside kan man hurtigt lave en i f.eks. Writer i LibreOffice, gemme den som f.eks. **gruppe1.htm** fil i mappen C:\inetpub\wwwroot. I browseren skriver man så bare **127.0.0.1/gruppe1.htm** når man skal vise siden ... ;-) Når i kan se hjemmesiden kan i gå videre til næste punkt.

## 4. Sæt PC2 over på WAN-siden af SOHO routeren

For at kunne teste i noget der ligner virkelighedens verden skal PC2 flyttes over på WANsiden af routeren og både PC2 og WAN-porten skal have nye IP adresser, som vist på tegningen:

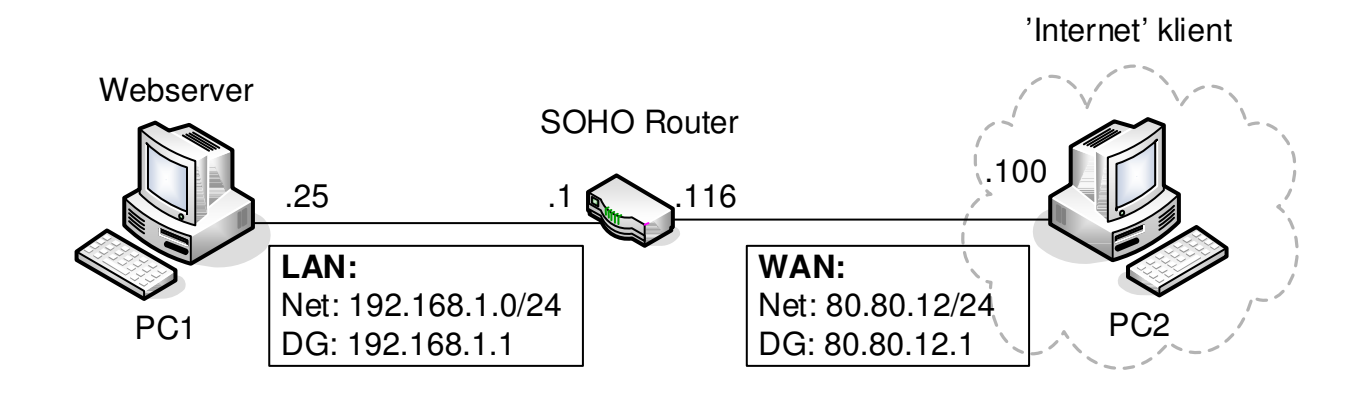

PC2 skal have følgende faste IP konfiguration:

| PC2 IP konfiguration |               |  |  |  |  |  |
|----------------------|---------------|--|--|--|--|--|
| lp adresse:          | 80.80.12.100  |  |  |  |  |  |
| Subnetmaske:         | 255.255.255.0 |  |  |  |  |  |
| Standard Gateway:    | 80.80.12.1    |  |  |  |  |  |
| Dns server:          | 80.80.12.1    |  |  |  |  |  |

WAN porten på SOHO routeren skal have følgende faste IP konfiguration:

| SOHO router WAN   | I IP konfiguration |
|-------------------|--------------------|
| lp adresse:       | 80.80.12.116       |
| Subnetmaske:      | 255.255.255.0      |
| Standard Gateway: | 80.80.12.1         |
| Dns server:       | 80.80.12.1         |

# 5. Konfigurér nu port forwarding på SOHO routeren

Port forwarding hedder også Virtuel Server på SOHO routeren.

Log ind på routeren fra PC1 og find siden med Application & Gaming indstillingerne.

| 🕒 Single Port Forwarding 🛛 🗙 |                   |                         |               |                             |                     |                     |                 |
|------------------------------|-------------------|-------------------------|---------------|-----------------------------|---------------------|---------------------|-----------------|
| ← → C 🗋 192.168.1            | .1/SingleForw     | ard.asp                 |               |                             |                     |                     | \$2 <b>Ξ</b>    |
| cisco.                       |                   |                         |               |                             |                     | Firmware \          | Aersion: 1.0.04 |
|                              |                   |                         |               |                             |                     | Linksys E3200       | E3200           |
| Applications &<br>Gaming     | Setup Wi          | reless Secu             | ırity Stora   | nge Access Appl<br>Policy ( | ications &<br>aming | Administration      | ≣               |
|                              | Single Port Forwa | <b>irding  </b> Port Ra | nge Forwardir | ng   Port Range Triggerin   | ig   DMZ            | IPv6 Firewall   QoS |                 |
| Single Port Forwarding       |                   |                         |               |                             |                     |                     |                 |
| Application Name             | External Port     | Internal Port           | Protocol      | To IP Address               | Enabled             | <u>Help</u>         |                 |
| HTTP 💌                       | 80                | 80                      | TCP           | 192 . 168 . 1. 116          |                     |                     |                 |
| None 💌                       |                   |                         |               | 192.168.1.0                 |                     |                     |                 |
| None 💌                       |                   |                         |               | 192.168.1.0                 |                     |                     |                 |
| None 💌                       |                   |                         |               | 192.168.1.0                 |                     |                     |                 |
| None 💌                       |                   |                         |               | 192.168.1.0                 |                     |                     |                 |
|                              | 0                 | 0                       | Both 💌        | 192.168.1.0                 |                     |                     |                 |
|                              | 0                 | 0                       | Both 💌        | 192.168.1.0                 |                     |                     | -               |

Find stedet med Single Port Forwarding og i kolonnen med Application Name vælges **HTTP**.

Som 'To IP Address' vælges den IP som pc'en med hjemmesiden har.

Sæt til sidst flueben i Enabled.

Afslut ved at trykke **Save settings** efterfulgt af **Continue**.

Når routeren er genstartet skulle det være muligt at nå hjemmesiden på IP adressen 192.168.0.25 ude fra WAN-siden af routeren; fuldstændig som sad PC2 ude på Internet!

#### 6. Test adgangen til hjemmesiden via port forwardingen

På PC2 åbnes Internet Explorer, IP adressen 80.80.12.116 indtastes og der trykkes 'Enter'. Kan i se hjemmesiden? Hvis ikke, så må der fejlfindes... ③

--- 000 ---